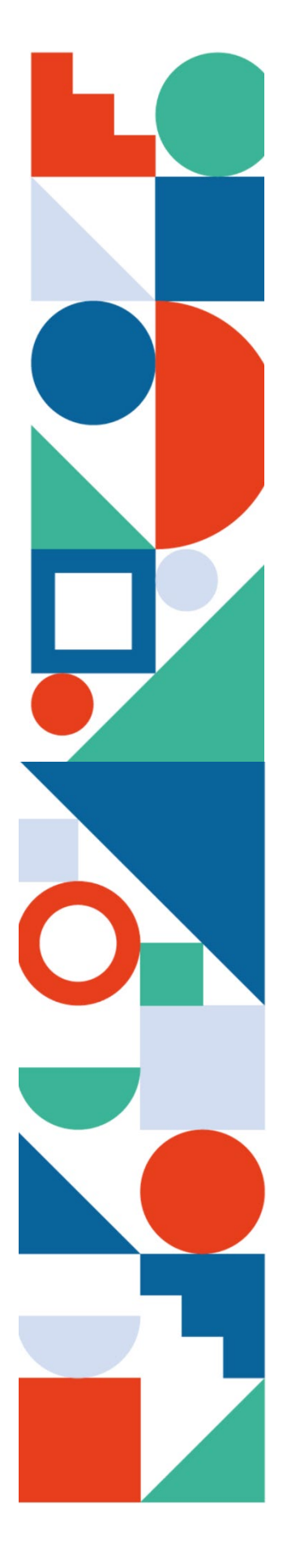

# Handleiding Medbook<sup>®</sup> voor mentoren Opleiding Bachelor Verpleegkunde

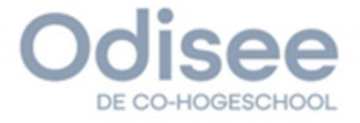

## Inhoudstafel

| 1. | In   | loggen op Medbook                              | 3 |
|----|------|------------------------------------------------|---|
| 2. | 0    | verzicht van alle tabbladen in Medbook         | 3 |
| 2  | 2.1  | Overzicht van studenten verpleegkunde op stage | 3 |
| 2  | 2.2  | Tabbladen per student                          | 4 |
| 3. | So   | chriftelijke feedback geven aan de student     | 4 |
| 3  | 3.1  | Via uw persoonlijke/ groepslogin               | 4 |
| 3  | 3.2  | Via de login van de student                    | 5 |
| 3  | 3.3. | 360° feedback                                  | 6 |
| 4. | E١   | valuatie                                       | 7 |

## 1. Inloggen op Medbook<sup>®</sup>

U zal door de student die bij u stage loopt, worden uitgenodigd om voor het eerst op Medbook® in te loggen. U kan er voor kiezen een individueel account aan te maken of eerder te kiezen voor een groepsaccount waarbij verschillende mentoren via hetzelfde account kunnen inloggen.

U ontvangt een uitnodiging via mail nadat de student uw mailadres heeft opgevraagd en ingebracht. Zonder deze activatiemail kan u niet in Medbook<sup>®</sup>. Eénmaal ingelogd zal u gevraagd worden om enkele gegevens in te vullen waaronder een loginnaam en wachtwoord.

| Inloggegevens    |          | 🖉 Wijzig |
|------------------|----------|----------|
| Gebruikersnaam   | vanneste |          |
| Wachtwoord       |          |          |
| Digitale handtek | ening    | 🖉 Wijzig |
| Code             |          |          |

Deze gegevens kan u later nog aanpassen in Medbook<sup>®</sup> in het tabblad "Instellingen". Vanaf dit moment kan u inloggen in Medbook<sup>®</sup> via de website <u>medbook.be</u> met loginnaam en wachtwoord. Bij een volgende stage, van een andere student uit de opleiding verpleegkunde Odisee kan u verder gebruik maken van deze login en wachtwoord.

# 2. Overzicht van alle tabbladen in Medbook®

### 2.1 Overzicht van studenten verpleegkunde op stage

| 🔋 Medbo | ook.                 |             |         |     |            | Hulp nodig    | ? Mail naar helpdesk@medbook.be      |
|---------|----------------------|-------------|---------|-----|------------|---------------|--------------------------------------|
| 🕑 Eva   | aluaties 5 📕 Student | en          |         | 1 = |            | 🔎 M           | Marijke Marquebreuck 🗸<br>Supervisor |
|         |                      |             |         |     |            |               |                                      |
|         | Overzicht student    | en          |         |     |            |               |                                      |
|         | NAAM                 | OPLEIDING   |         |     | OPLEIDING  |               |                                      |
|         | Devriese Amber       | 1ste opleic | ngsjaar |     | Bachelor i | n de verpleeg | kunde                                |
|         | Knapen Jasmien       | 1ste opleic | ngsjaar |     | Bachelor i | n de verpleeg | kunde                                |
|         |                      |             |         |     |            |               |                                      |
|         |                      |             |         |     |            |               |                                      |

- Evaluaties: hier kan u rechtstreeks naar de evaluatie-uitnodiging gaan
- **Studenten**: hier kan u een lijst terugvinden van de studenten die u op stage heeft. Hier kan u eveneens de opleidingsfase waarin hij/ zij zich bevindt, terugvinden.

Bij het aanklikken van een student, krijgt u volgende tabbladen te zien.

## 2.2 Tabbladen per student

| 📵 Medbook     |                                                           |            |         |            |           | Hulp n    | odig? Mail naar helpdesk@medbook.be |
|---------------|-----------------------------------------------------------|------------|---------|------------|-----------|-----------|-------------------------------------|
| Sevaluaties S | 5 Studenten                                               |            |         |            | Portfoli  | » 🏩 🕅     | Marijke Marquebreuck<br>Supervisor  |
| SM            | Stijn Muylaert                                            |            |         |            |           |           | ✓ terug naar overzicht              |
| OPLEIDING     | 1 Werkveldervaring A - Odisee DOELSTELLINGEN LEERMOMENTEN | OPDRACHTEN | LOGBOEK | EVALUATIES | PORTFOLIO | STAGEPLAN | INFO                                |
| Bachelor ir   | n de verpleegkunde                                        | <b>_</b>   |         |            | _         |           |                                     |

- Doelstellingen: de doelstellingen en concrete actiepunten van de student voor deze stage vindt u hier terug.
- Leermomenten: hier schrijft de student waardevolle leermomenten uit als bewijsmateriaal voor zijn evaluatie. Daarnaast is dit dè plaats waar u **feedback** kan toevoegen.
- Logboek: de student houdt zijn/ haar urenstatus van de stage enerzijds bij op papier, maar ook digitaal in dit tabblad.
- **Evaluaties**: een overzicht van de tussentijdse en eindevaluatie kan u hier terugvinden.
- Portfolio: de student kan extra bewijsmateriaal toevoegen via het onderdeel Varia bij Portfolio.

## 3. Schriftelijke feedback geven aan de student

Feedback kan u op twee manieren geven, enerzijds via de login die u heeft aangemaakt in Medbook® en anderzijds via de login van de student. De eerste genoemde manier heeft de voorkeur.

### 3.1 Via uw persoonlijke/ groepslogin

Deze login maakte u eerder aan op uitnodiging van de student. Om feedback te geven gaat u via het tabblad Studenten naar de student, en klik op het tabblad Leermomenten. Daar klikt u op **VOEG FEEDBACK TOE**.

| 🟮 Medbook.    |                                        |              |            |         |           | Hulp      | nodig? Mail naar helpdesk@medboo   | ok.be |
|---------------|----------------------------------------|--------------|------------|---------|-----------|-----------|------------------------------------|-------|
| Sevaluaties S | 5 Studenten                            |              |            |         | Portfolio | • 🧳 (     | Marijke Marquebreuck<br>Supervisor | ~     |
| SM            | Stijn Muylaert<br>1 Werkveldervaring A | - Odisee     |            |         |           |           |                                    |       |
|               | DOELSTELLINGEN                         | LEERMOMENTEN | OPDRACHTEN | LOGBOEK |           | STAGEPLAN | INFO                               |       |
| Leermomenten  |                                        |              |            |         |           |           |                                    |       |
| 😰 Overzi      | cht leermoment                         | en           |            |         |           | +         | VOEG FEEDBACK TOE                  |       |

Hierna kan u feedback intypen en eventueel linken aan één of meerdere CanMedsrollen<sup>1</sup>. Deze feedback kan niet gewijzigd of gewist worden door de student.

| Opleidingsonderdeel * | 1 Werkveldervaring B                          |                              |
|-----------------------|-----------------------------------------------|------------------------------|
| Datum*                | 17-05-2020                                    |                              |
| Locatie *             | Wezembeek-Oppern: Wit-Gele Kruis - Abdominale | trans 🗸                      |
| Feedback*             | B I <u>U</u> <del>S</del> ;= :=               |                              |
|                       |                                               |                              |
|                       |                                               |                              |
|                       |                                               |                              |
|                       |                                               |                              |
|                       |                                               |                              |
| CanMEDs               | Zorgverlener                                  | Communicator                 |
|                       | Samenwerkingspartner                          | Reflectieve EBP-professional |
|                       | Gezondheidsbevorderaar                        | Organisator                  |
|                       | Professional en kwaliteitsbevorderaar         |                              |
|                       |                                               |                              |
| BEWAAR of Annule      | er                                            |                              |

### 3.2 Via de login van de student

De student opent hiertoe Medbook<sup>®</sup> met zijn/ haar eigen logingegevens en laat u via het tabblad "Leermomenten" feedback neertypen. De feedback wordt na afsluiten aangevuld met "geschreven door de student".

Hou er rekening mee dat de student deze feedback nog steeds kan wijzigen of verwijderen. Dit is niet het geval als u feedback geeft met uw persoonlijke login.

Nadat u (of de student in uw naam) feedback gegeven heeft, zal u een bericht ontvangen met de vraag of u akkoord bent met deze feedback. Eens u zich akkoord verklaard heeft met deze feedback, kan de student deze feedback niet meer wijzigen.

<sup>&</sup>lt;sup>1</sup> De zeven CanMeds-rollen geven een beschrijving van de verschillende competenties die een verpleegkundige dient te bezitten en worden elk geconcretiseerd aan de hand van kernbegrippen. Deze kernbegrippen geven aan welke kennis, vaardigheden en attitudes van de student verwacht worden. Per opleidingsfase wordt er gewerkt aan de verschillende rollen en kernbegrippen. Meer info over de CanMedsrollen kan u terug vinden via https://stage.odisee.be/informatie/verpleegkunde/ of via https://www.actiz.nl/stream/bachelor-nursing-2020-4-0.pdf.

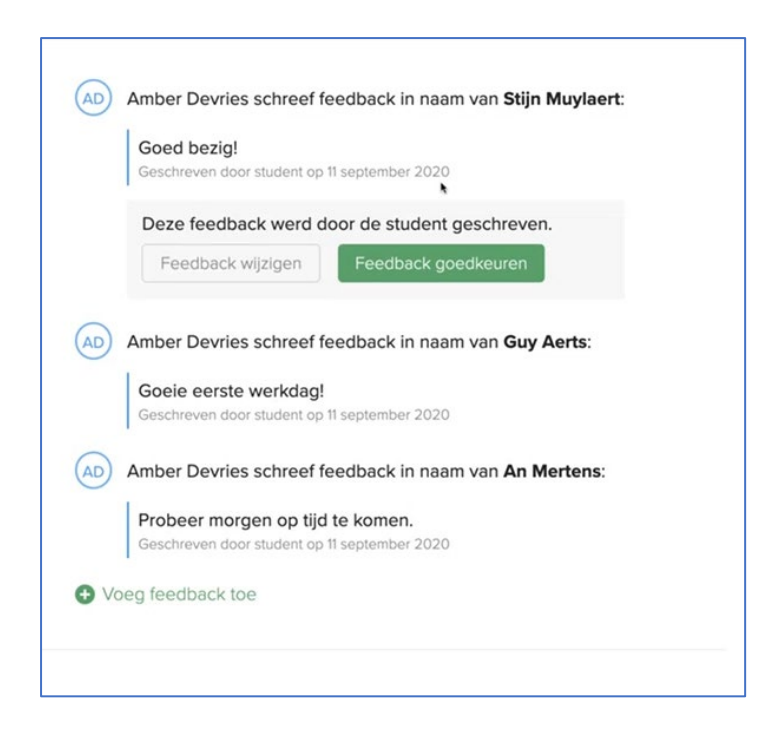

### 3.3. 360° feedback

Studenten kunnen u via mail een uitnodiging sturen om deel te nemen aan een 360° feedback. De student nodigt verschillende personen waarmee hij/zij samenwerkte uit voor feedback. U hoeft hiervoor geen persoonlijke Medbookaccount te hebben; een mailadres volstaat.

U ontvangt van de student een mail met een link met de vraag om zijn/haar feedback in te vullen.

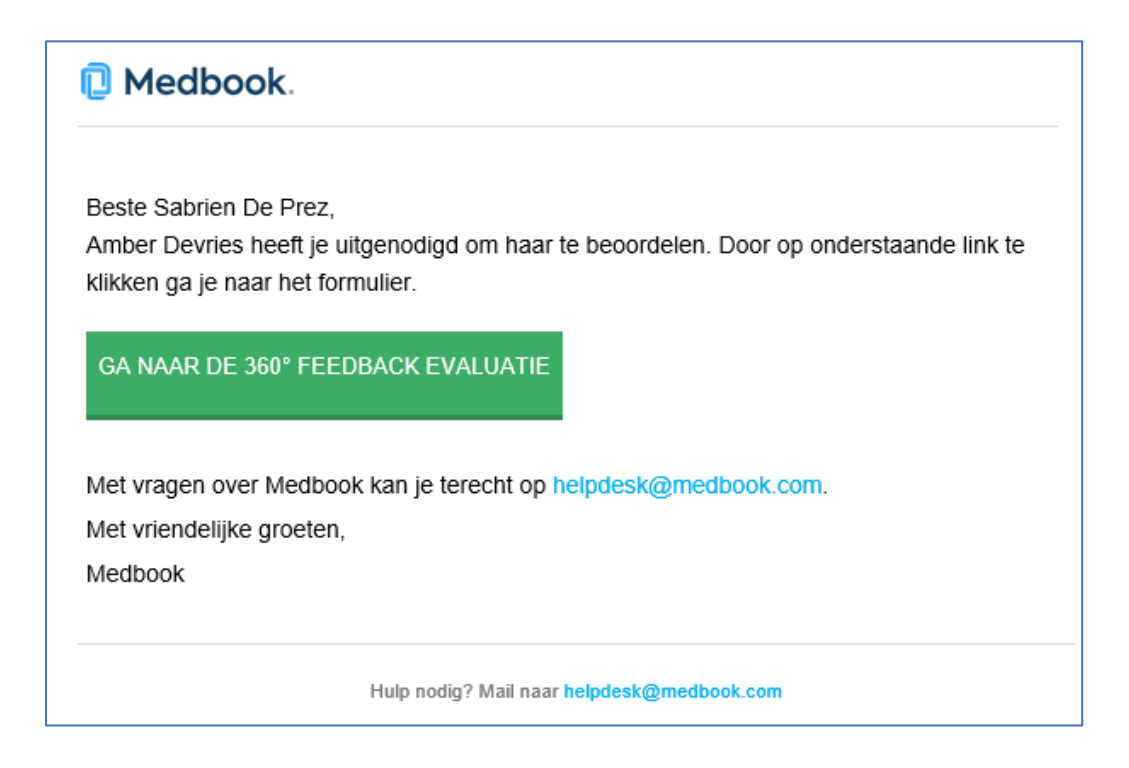

U klikt op "ga naar de 360° feedback evaluatie".

Er opent zich een document waarin gevraagd wordt om via schuifbalken de student op de zeven CanMedsrollen te beoordelen volgens de niveau 's: onder niveau, op niveau of boven niveau. Daarnaast vult u in wat er volgens jou reeds goed gaat op stage en wat er in de toekomst nog voor verbetering vatbaar is.

Tenslotte klikt u op "bewaar". De stagebegeleider en de student krijgen op deze manier feedback van verschillende leden van een team en krijgen zo een totaalbeeld van de student.

## 4. Evaluatie

In de beoordeling van de student speelt u als mentor een belangrijke rol. De student zal u daarom zowel voor de tussentijdse als de eindevaluatie uitnodigen om hem/ haar te beoordelen aan de hand van de CanMedsrollen en de daar bijhorende kernbegrippen. Deze beoordeling gebeurt eveneens in het digitaal portfolio Medbook<sup>®</sup>. De uitnodiging ziet er als volgt uit.

| Medbook <noreply@medbook.be> Marijke Marquebreuck<br/>Je bent uitgenodigd voor een beoordeling van Stijn Muylaert<br/>problemen zijn met de weergave van dit bericht, klikt u hier om het in een webbrowser te bekijken.</noreply@medbook.be> |                                                                                                    |  |  |  |  |
|----------------------------------------------------------------------------------------------------|----------------------------------------------------------------------------------------------------|--|--|--|--|
|                                                                                                    | Medbook.                                                                                                    |  |  |  |  |
|                                                                                                    | Beste Marijke Marquebreuck,<br>Stijn Muylaert heeft jou uitgenodigd voor een beoordeling van z'n stage-<br>evaluatie.                                                                                                 |  |  |  |  |
|                                                                                                    | Je kan de beoordeling indienen via onderstaande link:<br>https://www.medbook.be/supervisor/51044/user/60738/assessments/internship-<br>evaluation-nursing/330997/assess?<br>sec=4438CBD6F6A5B01F15A340F678DAB8D2&init |  |  |  |  |
|                                                                                                    | Met vriendelijke groeten,                                                                                                    |  |  |  |  |
|                                                                                                    | Medbook                                                                                                    |  |  |  |  |

U kan deze bereiken via de rechtstreeks link in de mail of via uw persoonlijke login.

| 🔋 Med | lbook.                             |        | Hulp nodig? Mail naar <b>helpdesk@medbook.be</b> |    |                                    | .be |
|-------|------------------------------------|--------|--------------------------------------------------|----|------------------------------------|-----|
| 0     | Evaluaties (5) 🗟 Studenten         | olio . | •                                                | мм | Marijke Marquebreuck<br>Supervisor | ~   |
|       | Valideer openstaande beoordelingen |        |                                                  |    |                                    |     |
|       | BEOORDELING                        | DAT    | ΰM                                               |    | ACTIE                              |     |
|       | Stage-evaluatie van Stijn Muylaert | 15-0   | )5-202                                           | 20 | valideer 🥊                         |     |

Door op "*Stage-evaluatie van…* " of "*Valideer*" te klikken kan u de evaluatie effectief invullen. Het beoordelen verloopt door het verschuiven van de balkjes bij elk kernbegrip. Zo u de student onvoldoende of minder scoort, zal je verplicht extra informatie moeten invullen bij "*Commentaar toevoegen*".

Indien er onduidelijkheid is over de betekenis van de kernbegrippen die u dient te beoordelen, kan u via 'meer info' onder het kernwoord meer uitleg krijgen over de concrete inhoud van het kernbegrip.

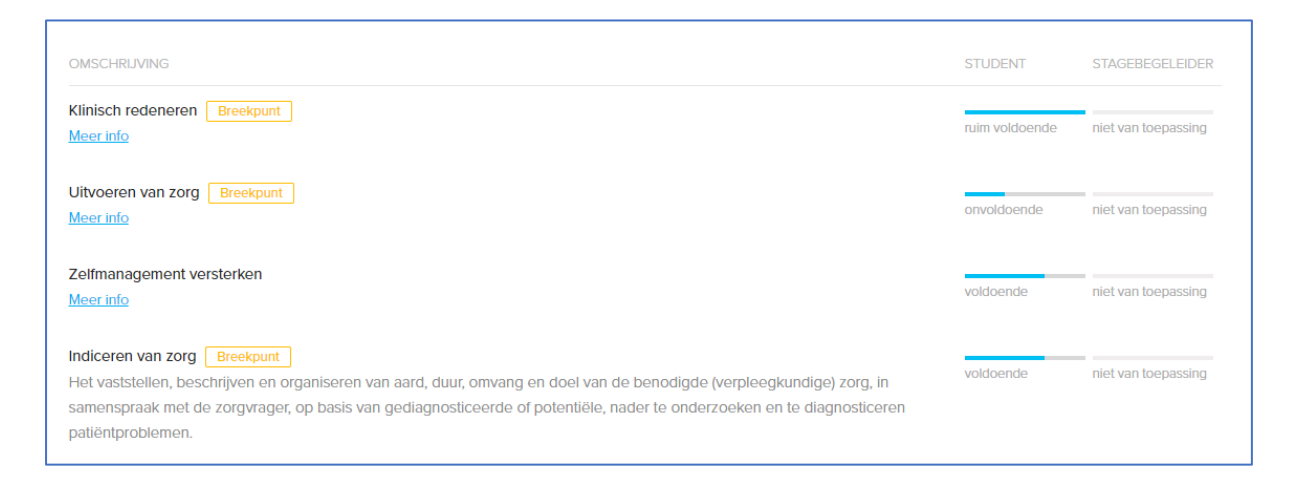

Ook de student vult dit formulier onafhankelijk van u en de stagebegeleider in. De stagebegeleider vult tot slot, na overleg met de verschillende partijen, het definitieve document in.

De student dient gedurende zijn/ haar stage voldoende bewijsmateriaal, onder de vorm van diepgaande leermomenten, feedback, afgewerkte doelstellingen en actiepunten, te kunnen aantonen om een kwaliteitsvolle beoordeling te kunnen opmaken. Uw feedback doorheen de stage wordt dan ook zeer gewaardeerd!

| SM Stijn Ma<br>1 Werkveld     | Jylaert < terug naar overzicht<br>dervaring A - Odisee                                                                                                    |
|-------------------------------|----------------------------------------------------------------------------------------------------|
| Stage-evaluati                | IE: 15-05-2020 IN AANVRAAG                                                                                                    |
| Opleidingsonderdeel           | 1 Werkveldervaring B                                                                                                    |
| Locatie                       | Wezembeek-Oppem: Wit-Gele Kruis - Abdominale transplantatiechirurgie                                                                                                    |
| Datum                         | 15-05-2020                                                                                                    |
| Titel                         | Stage-evaluatie - 05/2020                                                                                                    |
| lype evaluatie                | Tussentijdse evaluatie                                                                                                    |
| Vientor                       | Marijke Marquebreuck                                                                                                    |
| Stagebegeleider               | Sabrien De Prez                                                                                                    |
| voldoende<br>ruim onvoldoende | Kninsch redenteren     Het continu procesmatig gegevens verzamelen en analyseren gericht op het vaststellen van vragen en problemen van de zorgvrager,     en het kiezen van daarbij passende zorgresultaten en interventies.     Uitvoeren van zorg Breekpunt     Het verlenen van integrale zorg door zelfstandig alle voorkomende (inclusief voorbehouden en risicovolle) verpleegkundige     handelingen in complexe zorgsituaties uit te voeren met inachtneming van de geldende wet- en regelgeving en vanuit een holistisch |
| Commentaar toevoeger          | he species                                                                                                    |
| Communicator                  | Persoonsgerichte communicatie                                                                                                    |
| niet van toepassing           | Het actief luisteren naar de zorgvrager, informeren van de zorgvrager en deze in staat stellen keuzes te maken in de zorg en de<br>zorgvrager als uniek persoon benaderen; op een natuurlijke manier gids, coach, expert of adviseur zijn, afhankelijk van het moment en<br>de omstandigheden.                                                                                                    |

Aarzel niet de student of stagebegeleider naar verder toelichting te vragen in verband met het digitale portfolio Medbook<sup>®</sup>. Meer info over stages in de bacheloropleiding Verpleegkunde kan u terugvinden via <u>https://stage.odisee.be/informatie/verpleegkunde/</u>.

Van harte te danken voor het (digitaal) begeleiden van onze studenten!